# Как разместить заказ на сервисе «Биржа контрактного производства»?

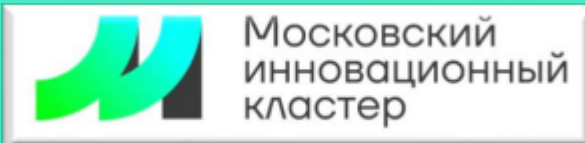

| ШАГ 1       ШАГ 3         Перейдите по ссылке i.Moscow       Если у Вас есть кабинет<br>физического лица на mos.ru, то<br>авторизуйтесь под своим логином<br>и паролем . Если личного кабинета<br>физического лица на mos.ru нет,<br>перейдите к шагу 4 |                                                                                                    | инет<br>la mos.ru, то<br>своим логином<br>нного кабинета<br>la mos.ru нет, | <ul> <li>ШАГ 4 (Если нет учетной записи на mos.ru)</li> <li>Авторизуйтесь с помощью учетных записей: Image: Image</li></ul> |                                                                                                    |  |  |
|----------------------------------------------------------------------------------------------------|----------------------------------------------------------------------------------------------------|----------------------------------------------------------------------------|----------------------------------------------------------------------------------------------------|----------------------------------------------------------------------------------------------------|--|--|
| Срант на оборудование                                                                                                    | низациям и ИП Физическим лин<br>ия Поддержка стартапов Г<br>НОВАЦИОННЫЙ КЛ<br>СТИЦИИ, ПРОГРАМ<br>1 НОВАТОРОВ | <sup>гранты и кредиты</sup> Инфрас<br>АСТЕР –<br>ІМЫ АКСЕЛЕРА              | Кластер «Ломоносов»<br>структура Патентование Г<br>ПЦИИ                                                                                                    | Князева Г.В. А. Ф.<br>Проекты для мегаполиса О Кластере Q.<br>Мероприятия С<br>24.12.24   О Кластер Ломон<br>Технологический суверенитет в<br>сфере ТЭК: актуальные вызовы |  |  |
| Инвестиции<br>Венчурный центр<br>для стартапов<br>и инвесторов                                                                                                    | Спрос и кооперация<br>Развитие и продвижение<br>бизнеса                                                      | Поддержка стартапов<br>Программы развития<br>для предпринимателей          | Гранты и кредиты<br>Финансовые меры<br>поддержки                                                                                                    | Голосуйте за Академию<br>инноваторов в номинации<br>«Экономика, Бизнес и Право»<br>на «Знание.Премия»<br>Голосовать →                                                      |  |  |

## ШАГ 5

Открывается окошко профиля. Разместить заказ можно как от физического, так и от юридического лица Для того, чтоб разместить заказ от юридического лица необходимо выбрать рабочий кабинет юридического лица (предварительно создать и зарегистрировать его с ЭЦП) Для того, чтоб разместить заказ от физического лица, нажимаем на слово «Профиль»

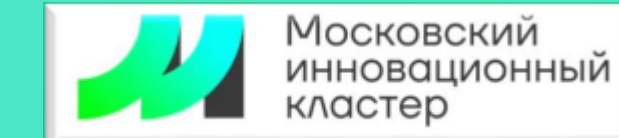

展 (R) i.moscow Московский инновационный кластер — официальный сайт Московский инновационный Кластер «Ломоносов» Организациям и ИП Физическим лицам -Князева Г.В. кластер Инвестиции Спрос и кооперация Поддержка старталов Гранты и кредиты Инфраструктура Патентование Князева Галина Викторовна В Профиль Заявки Московский инновационный кластер -ГБУ "КРЗ" субсидии, инвестиции, программы акселерации Князева Г. В. для бизнеса и новаторов Королев Князева Г. В. Каталог проектов участников кластера Добавить компанию Инвестиции Спрос и кооперация Поддержка старталов Гранты и кредиты Венчурный центр Развитие и продвижение Программы развития Финансовые меры для стартапов бизнеса для предпринимателей поддержки → Выйти и инвесторов подроонее Инфраструктура Патентование Проекты для мегаполиса О Кластере Узнайте больше Современные Управление Технологические пространства интеллектуальной городские проекты о деятельности кластера для бизнеса собственностью

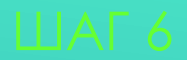

#### В открывшемся профиле слева выбираем «Сервисы» и нажимаем

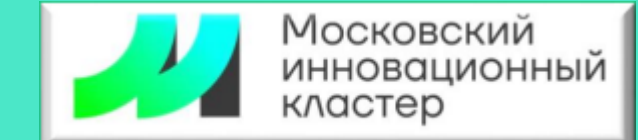

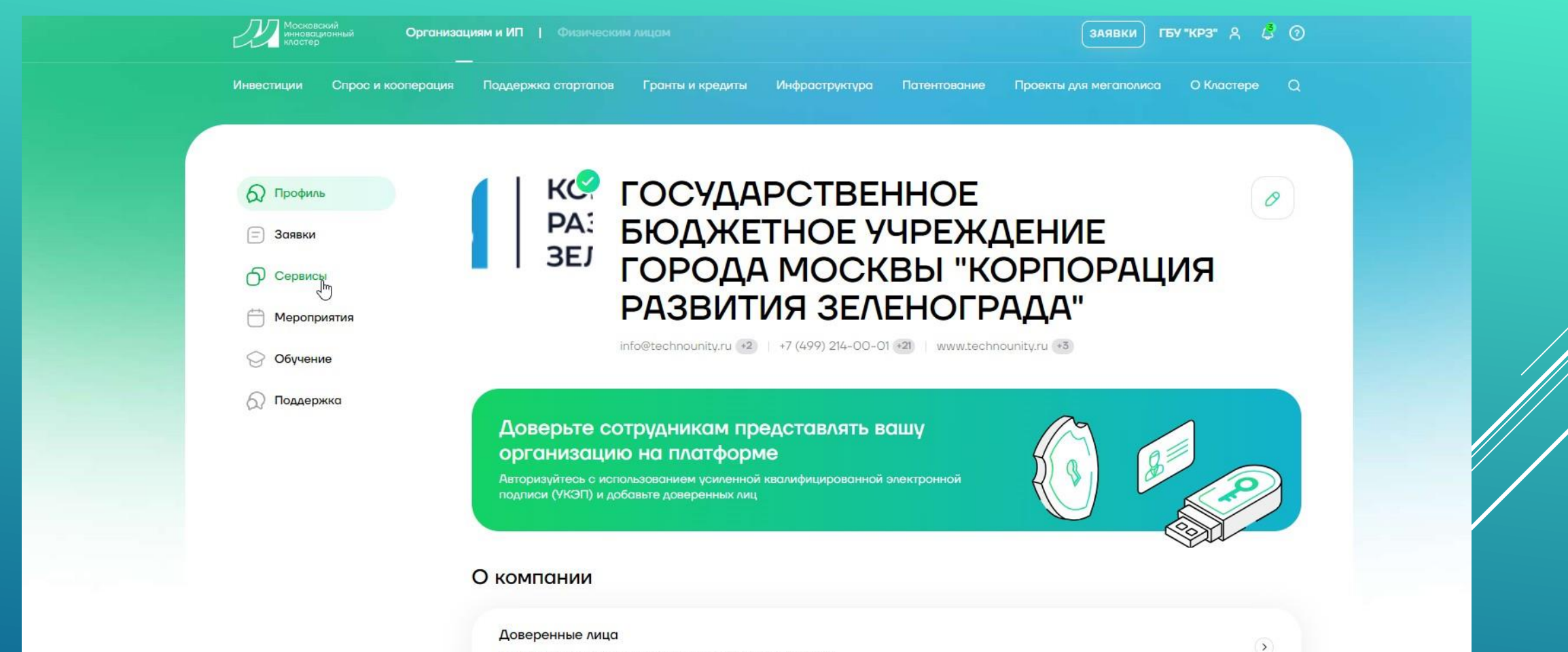

Вы будете переведены на страницу авторизации с УКЭП

В открывшемся интерфейсе листаем немного вниз и находим «Биржа контрактного производства» или «Фабрика прототипов» в зависимости от того, что Вас интересует и какой будет заказ

В нужном сервисе нажимаем «Перейти в сервис»

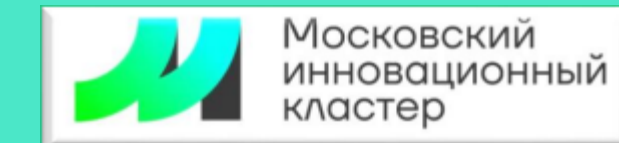

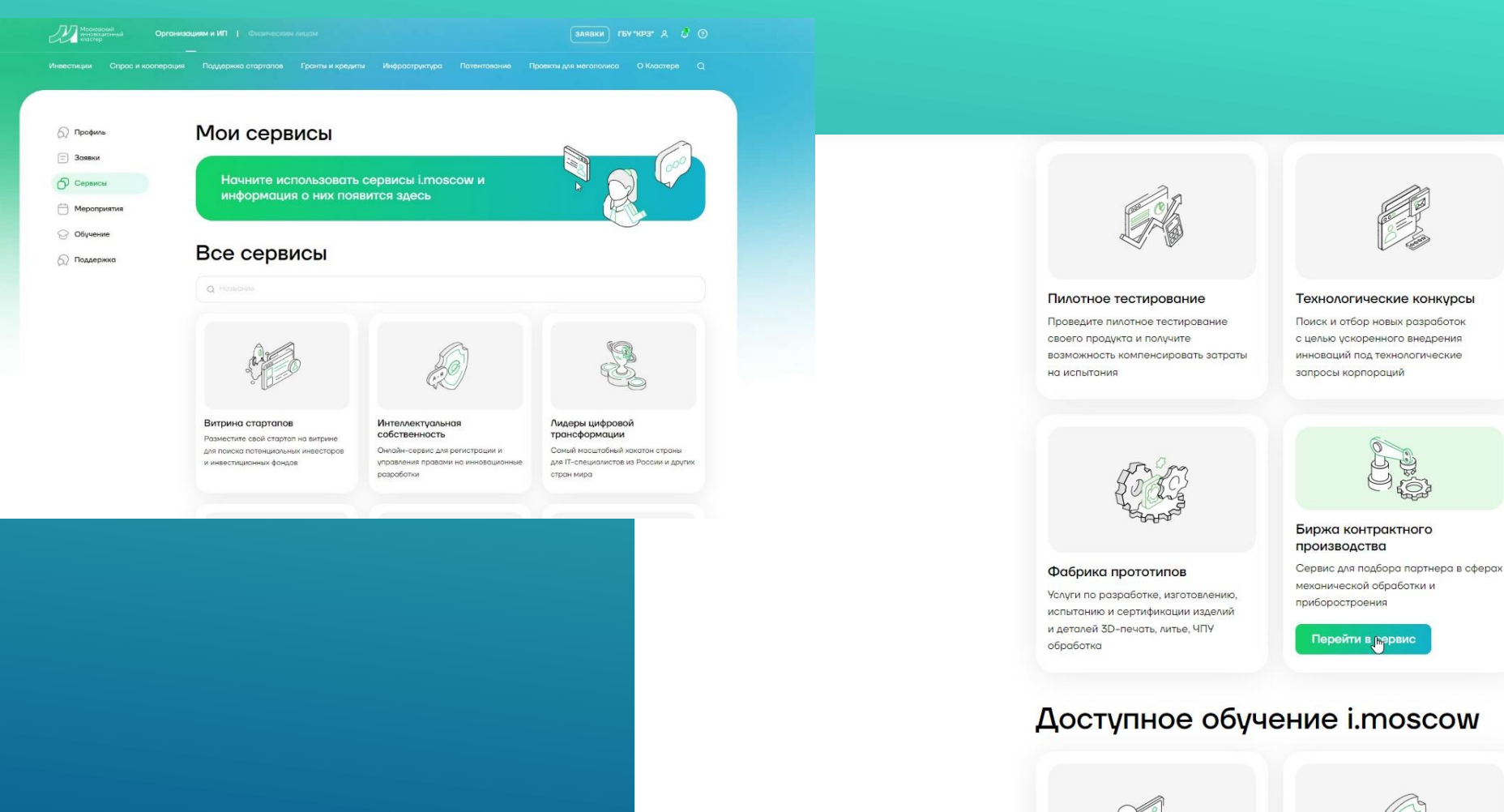

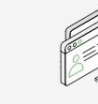

#### Технологические конкурсы

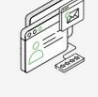

#### Витрина инвесторов

Поиск и отбор новых разработок с целью ускоренного внедрения инноваций под технологические запросы корпораций

Список инвесторов для потенциального сотрудничества в сфере венчурного инвестирования

Перейти в первис

#### Доступное обучение i.moscow

## ШАГ 8

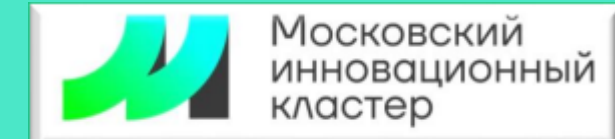

Появится большое окно, в котором будет «Заказчик» и «Исполнитель» Выбираем «Заказчик» и откроется интерфейс, который внизу Справа внизу кнопка «Создать заказ», нажимаем на нее

| Инвестиции Спрос и кооперация Поддержка стартапов Гранты и кредиты Инфраструктур | ра Патентование Проекты для мегаполиса О Кластере Q |  |  |
|----------------------------------------------------------------------------------|-----------------------------------------------------|--|--|
|                                                                                  |                                                     |  |  |
| ГЛАВНАЯ · КАБИНЕТ ОРГАНИЗАЦИИ · СЕРВИСЫ · БИРЖА КОНТРАКТНОГО ПРОИЗВОДСТВА        |                                                     |  |  |
| -                                                                                |                                                     |  |  |
| Биржа контрактного производства                                                  | Заказчики смогут                                    |  |  |
| Бесплатный сервис по подбору партнеров в сфере механообработки и приборостроения | <ul> <li>Диверсифицировать производство</li> </ul>  |  |  |
|                                                                                  | <ul> <li>Найти проверенного исполнителя</li> </ul>  |  |  |
| Выберите вашу роль на сервисе                                                    | <ul> <li>Узнать спрос на продукт</li> </ul>         |  |  |
| Заказчик Производитель                                                           |                                                     |  |  |
|                                                                                  | Подробнее ->                                        |  |  |
|                                                                                  |                                                     |  |  |
|                                                                                  |                                                     |  |  |
| Предложения О                                                                    |                                                     |  |  |
| Все (10) На модерации (9) Не опубликованные (1)                                  | Создать заказ                                       |  |  |
| Сначала новые заказы 🔹 🗸                                                         |                                                     |  |  |
|                                                                                  |                                                     |  |  |

# Выбираете направление, в котором собираетесь разместить заказ Наводите курсор на картинку

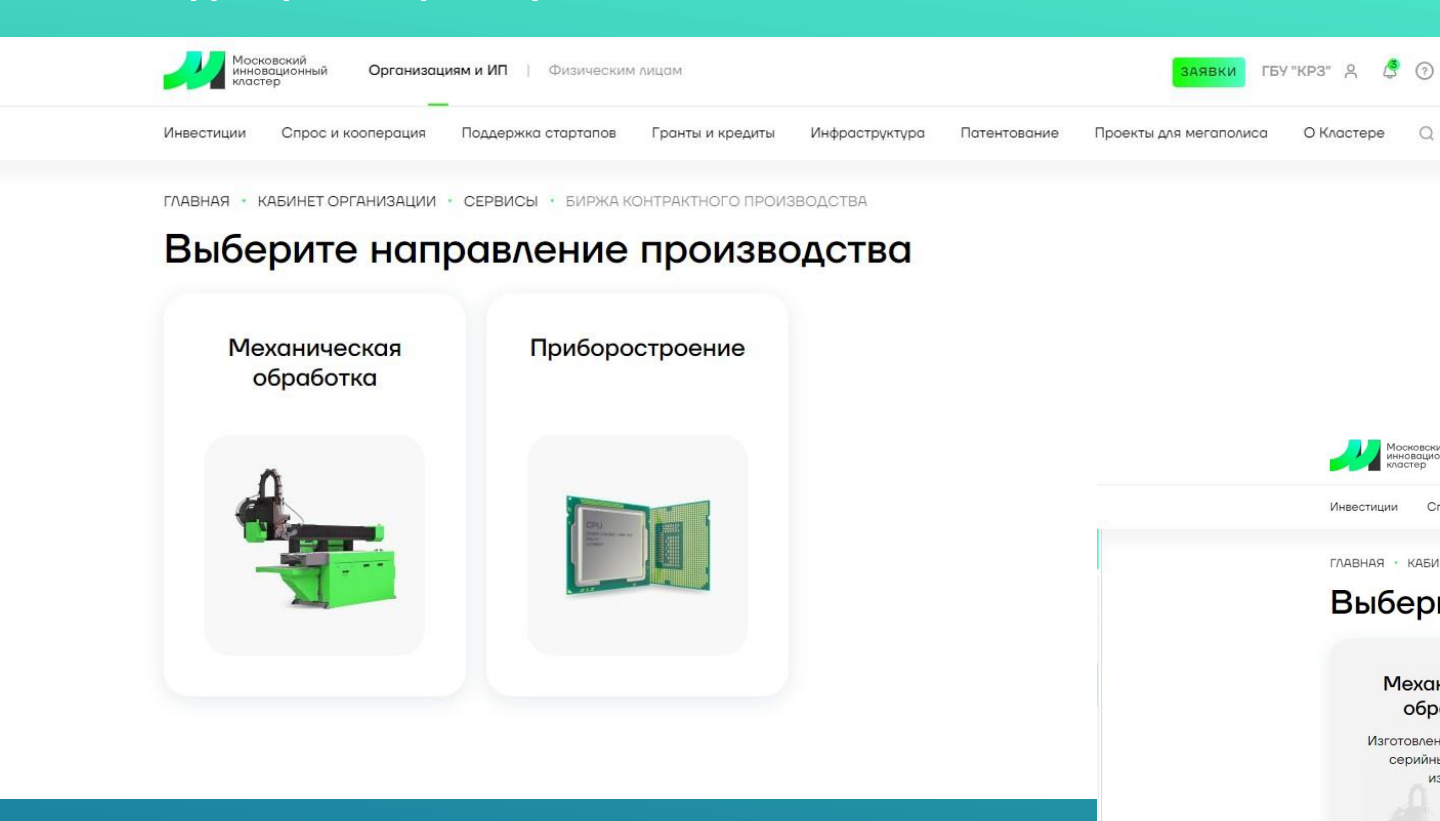

### ШАГ 10

При наведении курсора появляется кнопка «Создать заказ» Нажимаете ее, открывается форма заполнения 3**0K**030

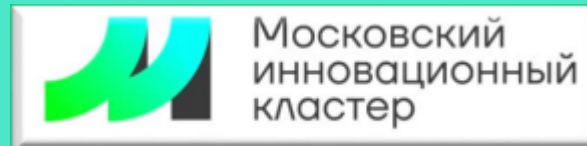

заявки ГБУ "КРЗ" 🖇 🔮

О Кластере

Проекты для мегаполиса

ГЛАВНАЯ · КАБИНЕТ ОРГАНИЗАЦИИ · СЕРВИСЫ · БИРЖА КОНТРАКТНОГО ПРОИЗВОДСТВА

Поддержка старталов

Гранты и кредиты

Инфраструктура

Патентование

Организациям и ИП | Физическим лица

#### Выберите направление производства

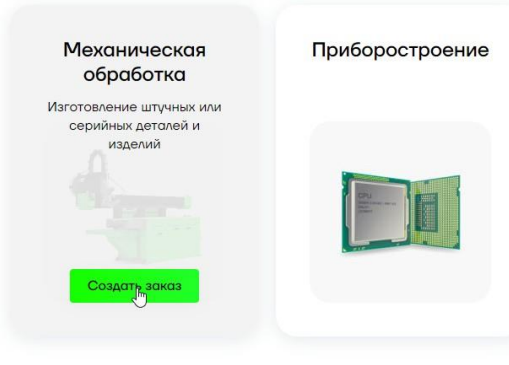

Q

Московский инновационный

Спрос и кооперация

Инвестиции

### ШАГ 11

Поэтапно заполняете информацию по заказу. Поля со звездочкой обязательны к заполнению.

При заполнении страницы кнопка «Далее» становится активной (зеленеет) и можно переходить на следующую страницу. Закончив заполнение заявки, нажимаем кнопку «Опубликовать»

При загрузке чертежей, обратите внимание на формат файлов и их объем, это может повлиять на сохранение заявки и вызвать проблему с публикацией заказа

Контактные данные заполняться по умолчанию контактами авторизовавшегося лица, но их можно заменить на другие(рабочий телефон и рабочую почту)

Если после заполнения всех полей, заявку не удается сохранить (появляется сообщение об ошибке), перепроверьте все поля, удалите прикрепленные файла и сохраните заявку снова. Сохраненную заявку можно корректировать и добавить файлы заново

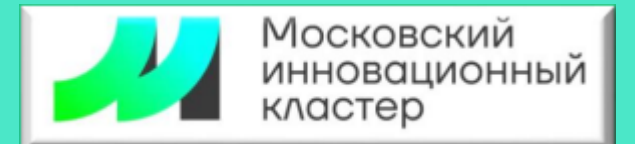

|                  |                      | CEPBNODI - DVIPACA N   | OHTPARTHOLO TIPON | ЗВОДСТВА • МЕХАН  | ЮОБРАБОТКА          |                                        |          |  |
|------------------|----------------------|------------------------|-------------------|-------------------|---------------------|----------------------------------------|----------|--|
| Новый Заказ      |                      |                        |                   |                   | Основная информация |                                        |          |  |
| Основная инфо    | рмация               |                        |                   |                   |                     | <ul> <li>Шаг1</li> <li>Шаг2</li> </ul> |          |  |
| Τιπ ραδοτ*       |                      |                        |                   |                   |                     | Контакты                               |          |  |
| Выберите из о    | списка               |                        |                   |                   | ~                   | Заказ создан                           |          |  |
| Наименовани      | е заказа*            |                        |                   |                   |                     |                                        |          |  |
| Так производител | и быстрее найдут ваш | заказ                  |                   |                   |                     | Назад                                  | Далее    |  |
| Механообраб      | отка                 |                        |                   |                   |                     | 🖉 Сохранить                            | черновик |  |
| Количество из    | делий*               |                        |                   |                   |                     |                                        |          |  |
| Ошт              |                      |                        |                   |                   |                     |                                        | R        |  |
| Детали*          |                      |                        |                   |                   |                     |                                        |          |  |
| Расскажите подр  | обнее о задаче       |                        |                   |                   |                     |                                        |          |  |
|                  | ТОВИТЬ ПООЛУКЦИЮ С   | огласно техническому з | аданию. Всю допол | нительную информс | ЩИЮ                 |                                        |          |  |

# Контактные лица:

Князева Галина, главный специалист

Телефон: 8 499 214-00-02, доб. 151 8 (919) 786 47 37 <u>KnyazevaGV2@develop.mos.ru</u>

Канаркевич Анастасия, начальник отдела

Телефон: 8 (499) 214-00-02, доб. 150 8 (916) 420-08-85 KanarkevichAF@develop.mos.ru